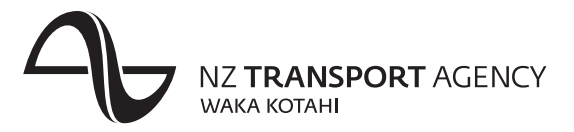

### Memorandum

To: WOF online users

Date:

12 March 2013

# Subject: WOF online password resets

Introduction In 2012 it was agreed to introduce the ability for WOF online users to reset their own passwords if they are locked out (ie if you have entered an incorrect password three times).

This will be introduced in the week beginning Monday 18th March 2013.

**How will it work** Once you have registered for the service, if you lock yourself out of WOF online you will be able to reset your password via an email sent to your registered email address, instead of calling the Unisys helpdesk.

In this memorandum This memo contains the following topics:

| Торіс                                      | See page |
|--------------------------------------------|----------|
| Registering for the password reset service | 2        |
| How to reset your password                 | 5        |
| Changing your registered email address     | 8        |

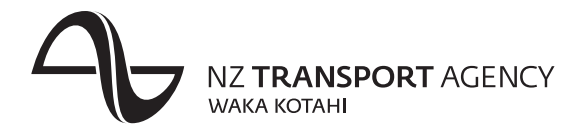

# **Registering for the password reset service**

| Introduction    | When the password reset service is made available to you, you will be prompted to register when you next log in to WOF online.                               |  |  |  |
|-----------------|----------------------------------------------------------------------------------------------------|--|--|--|
| How to register | After you have logged in, another window will open where you will be required to enter your WOF online User ID and password again and press <b>Sign in</b> . |  |  |  |
|                 | File Edit View Favorites Tools Help                                                                                                    |  |  |  |
|                 | NZTA password administration                                                                                                    |  |  |  |
|                 | Sign in to register for automatic or manual password resets                                                                                                  |  |  |  |
|                 | User ID                                                                                                    |  |  |  |
|                 | Password                                                                                                    |  |  |  |
|                 | Sign in Close                                                                                                    |  |  |  |

You will then be presented with the Password reset registration screen, where you will be required to choose the Automatic reset or Manual reset option.

Automatic reset You should choose this option if you want to be able to reset your password yourself, without having to call the Unisys helpdesk every time.

Enter your email address, and then press the **Automatic reset** button.

|                                                                                                    | RANSPORT AGENCY<br>a Kotahi             | •                             |  |  |
|----------------------------------------------------------------------------------------------------|-----------------------------------------|-------------------------------|--|--|
| Password reset registration: automatic reset or manual reset                                                                        |                                         |                               |  |  |
| User ID                                                                                                    | johns                                   |                               |  |  |
| Manual reset                                                                                                    |                                         | Enter your email address here |  |  |
| Email address                                                                                                    |                                         |                               |  |  |
| Automatic reset                                                                                                    | to allow you to reset your password via | Then press the                |  |  |
| Manual reset<br>Selecting 'Manual reset' will allow you to opt for a manual password reset of your password via the Unisys helpdesk |                                         |                               |  |  |
| Cancel<br>Select 'Cancel' to return                                                                                                 | to the Sign on screen                   |                               |  |  |

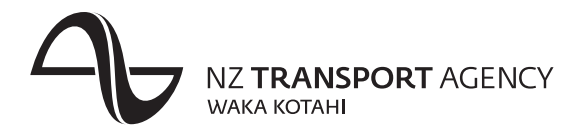

# Registering for the password reset service, continued

#### **Manual reset**

You should choose this option if you do not want to be able to reset your password yourself, and want to continue to call the Unisys helpdesk.

Put a tick in the Manual reset box and then press the **Manual reset** button.

|                                                     | NZTA pas                                        | <b>sword administration</b>                  |
|-----------------------------------------------------|-------------------------------------------------|----------------------------------------------|
| Password reset re                                   | egistration: automatic reset or m               | anual reset                                  |
| User ID                                             | johns                                           |                                              |
| Manual reset                                        |                                                 |                                              |
| Email address                                       |                                                 |                                              |
| Automatic reset<br>Select 'Automatic reset' to allo | w you to reset your password via email          |                                              |
| Manual reset<br>Selecting 'Manual reset' will al    | low you to opt for a manual pasaword reset of y | Then press the<br><b>Manual reset</b> button |

### Confirmation

After you have made your choice, you will be presented with a confirmation screen.

Press the **Close** button to close the screen.

Continued over the page

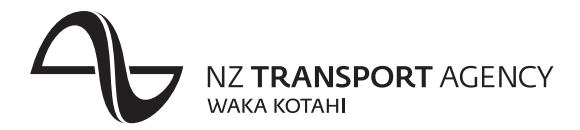

# Registering for the password reset service, continued

**Completing the** If you chose the Automatic reset option, you will be sent an email with a link to complete your registration via email registration.

| 💼 🕼 🕫 🔍 🔹 🔹 How to register to reset your NZTA password - Message (Plain Text) 💷 🗖                                                                                                    |                                                                   |                                        |                                                     | _ = X                                 |   |
|----------------------------------------------------------------------------------------------------|-------------------------------------------------------------------|----------------------------------------|-----------------------------------------------------|---------------------------------------|---|
| Message                                                                                                    |                                                                   |                                        |                                                     |                                       | 0 |
| Reply Reply Forward<br>to All<br>Respond                                                                                                    | Delete Move to Create Other<br>Folder v Rule Actions v<br>Actions | Block R Not Junk<br>Sender Junk E-mail | Categorize Follow Mark as<br>Up V Unread<br>Options | Find<br>Related ~<br>Select ~<br>Find |   |
| From:         donotreply@nzta.govt         Sent:         Fri 8/02/2013 1:34 p.m.           To:         Cc:         Cc: |                                                                   |                                        |                                                     |                                       |   |
| Subject How to register to reset your NZTA password  Dear John Smith, To complete your registration so you can paset your NZTA password, plea  https://actst.nzta.govt.nz/pasewerdreset/Register/Register/Confirm?token=b48df5dc-644e-4did-8a36-1ce825ddc0e9 This link will expire in 24 hours.                                                                                                    |                                                                   |                                        |                                                     |                                       |   |
| Note: If the link above is split into multiple lines, you'll need to copy and paste the entire link into the address<br>field of your browser.<br>If you are experiencing difficulty with this link and require assistance, please contact the program administrator at<br>your company.<br>Kind regards,                                                                                                    |                                                                   |                                        |                                                     |                                       |   |

When you click on the link you will be required to log in to the Password reset service again.

| NZ TRANSPOR                              | NZTA password administration        |
|------------------------------------------|-------------------------------------|
| Sign in to register for a                | nutomatic or manual password resets |
| Password           Sign in         Close |                                     |

When you have signed in, a screen will display confirming that you have successfully registered for the password reset service. Press the **Close** button to close the screen.

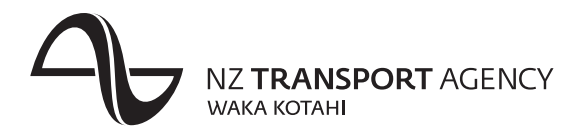

### How to reset your password

#### Introduction

Once you have registered for the password reset service, you can then reset your password by clicking on **Reset password**.

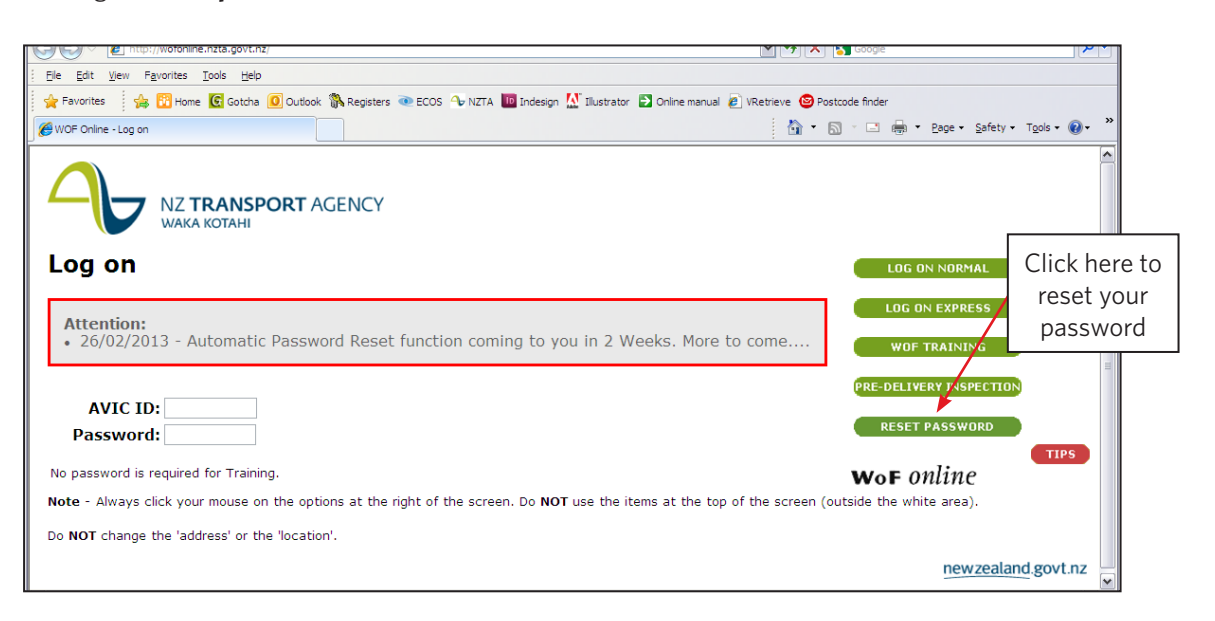

#### **Enter User ID**

Another window will then open with the password reset screen.

Enter your WOF online User ID and then press the **Reset** button.

| NZ TRANSPORT AGENCY             | NZTA Password Administration       |
|---------------------------------|------------------------------------|
| Password Reset : Enter your Use | er ID Enter your<br>User ID here   |
| Reset Close                     | Then press the <b>Reset</b> button |

Continued over the page

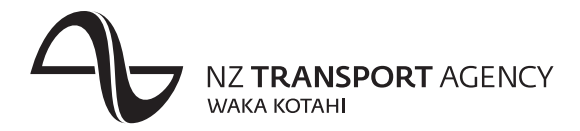

### How to reset your password, continued

Password reset message

A confirmation message will then display confirming that you have reset your password. Press the **Close** button to close the window.

An email will be sent to your registered email address for you to choose your new password. Click on the link in the email.

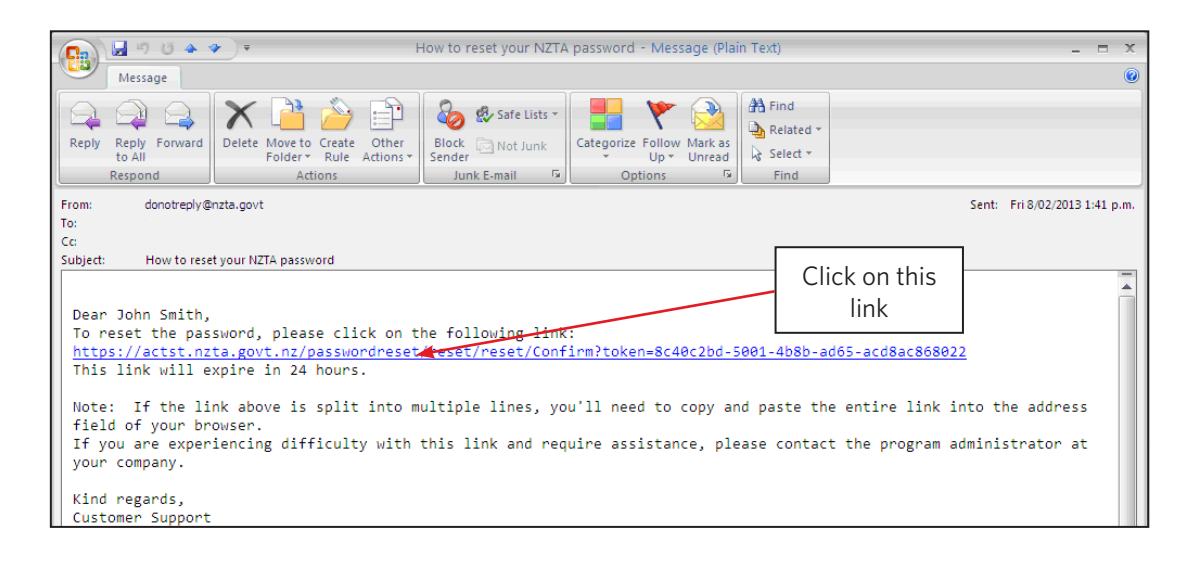

# Choose your new password

When you have clicked the link a new window will open for you to reset your password.

Enter your WOF online User ID, and then choose a new password. You must enter the new password twice.

| NZ TRANSPORT AGENCY                                  | NZTA Password Admi                   | nistration     |
|------------------------------------------------------|--------------------------------------|----------------|
| Reset Your Password Please enter your User Id and Ne | ew password.                         | Enter your     |
| User id                                              |                                      | User ID here   |
| New password                                         |                                      |                |
| Confirm password                                     |                                      | Enter your new |
| Confirm Cancel                                       |                                      | password here  |
|                                                      | Then press the <b>Confirm</b> button |                |

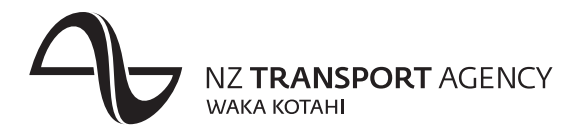

# How to reset your password, continued

Password reset message

A confirmation message will then display confirming that you have reset your password. Press the **Close** button to close the window.

You will then be able to log in using your new password.

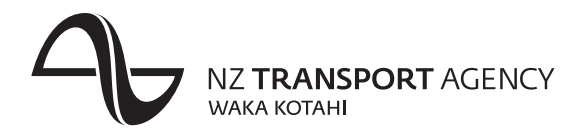

## Changing your registered email address

Introduction

If you need to change the email address that is registered for the password reset service, you can choose the **Change PW reset email** option from the menu in WOF online.

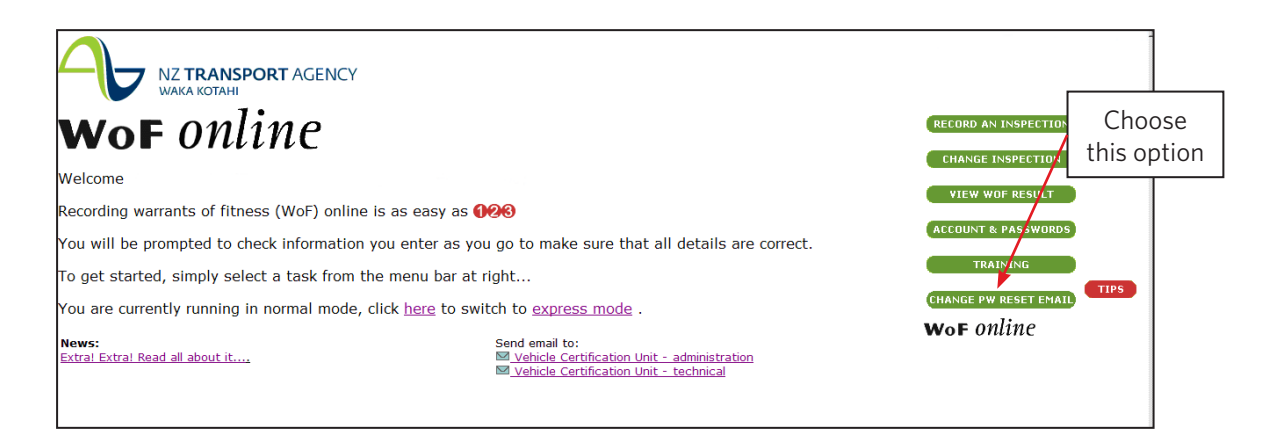

Entering the new email address

You will then be required to sign in to the password reset system. Follow the steps on page 2 to choose the Automatic reset option and enter your new password.

**Note:** if you want to go back to the Manual reset option you can also do this by following the steps above.